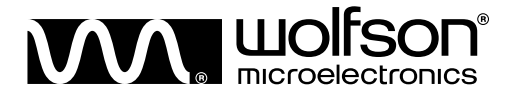

| DOC TYPE:          | EXAMPLE CONFIGURATIONS               |  |
|--------------------|--------------------------------------|--|
| BOARD REFERENCE:   | 6208-EV1 and WM8961-6208-FL32-M-REV1 |  |
| BOARD TYPE:        | Customer Main and Mini Board         |  |
| WOLFSON DEVICE(S): | WM8961                               |  |
| DATE:              | April 2009                           |  |
| DOC REVISION:      | Rev 1.0                              |  |

# **Example Configurations**

## INTRODUCTION

The WM8961 is an ultra-low power stereo CODEC with 1W stereo class D speaker drivers and ground referenced headphone drivers. The device operates in slave mode and can be controlled by a software 2-wire interface. The WM8961 is provided on a MINI board (WM8961-6208-FL32-M-REV1) which connects to the 6208-EV1-REV1 MAIN board. This forms what will be referred to as the WM8961 evaluation board.

The WM8961 customer evaluation board provides full functionality for the evaluation of the WM8961 device.

The purpose of this document is to detail common configurations for evaluation board operation. Contained in this document are:

- Register settings for internal configuration of the WM8961 device.
- Details on evaluation board setup and configuration.

This document can be used as a base line for evaluation board configuration when beginning to use the WM8961 customer evaluation board. Please note that all register settings supplied in this document are suitable to setup the required path but may not be optimised for quiet power up or other considerations that will be necessary for any end application. Please consult the latest datasheet for information on such considerations.

Software to configure the evaluation board is available from your local Wolfson representative, or can be downloaded from <a href="http://www.wolfsonmicro.com/support/drivers">http://www.wolfsonmicro.com/support/drivers</a>

#### WOLFSON MICROELECTRONICS plc

Copyright ©2009 Wolfson Microelectronics plc

To receive regular email updates, sign up at http://www.wolfsonmicro.com/enews/

# TABLE OF CONTENTS

| INTRODUCTION                                                                                                    | 1                            |
|----------------------------------------------------------------------------------------------------|------------------------------|
| TABLE OF CONTENTS                                                                                                    | 2                            |
| TERMINOLOGY                                                                                                    | 3                            |
| DEFAULT JUMPER SETTINGS                                                                                                    | 3                            |
| EXAMPLE CONFIGURATIONS                                                                                                    | 4                            |
| DAC TO HEADPHONE PLAYBACK (0DB VOLUME SETTING)<br>DAC TO SPEAKER AND HEADPHONE PLAYBACK                                                                                                    | 4                            |
| SWITCHING BETWEEN HEADPHONE AND SPEAKERS                                                                                                    | 8                            |
|                                                                                                    | 10                           |
| GENERAL HARDWARE SETUP INFORMATION<br>BOARD POWER SUPPLIES.<br>POWER SUPPLY CURRENT MONITORING<br>S/PDIF INPUTS.<br>DIGITAL INPUTS AND CLOCK INPUTS.<br>ANALOGUE INPUTS.<br>ANALOGUE OUTPUTS.<br>MCU CONTROL (VIA USB).<br>SOLDER PADS.<br>LED INDICATORS | <b>13</b> 131416161617181819 |
| JUMPER SETTINGS                                                                                                    | 20                           |
| WM8961-6208-FL32-M STAND-ALONE BOARD CONFIGURATION                                                                                                    | 22                           |
| APPLICATION SUPPORT                                                                                                    | 23                           |
| IMPORTANT NOTICE                                                                                                    | 24                           |
| ADDRESS:                                                                                                    | 24                           |

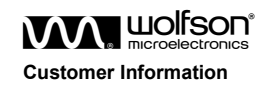

## TERMINOLOGY

| AIF    | Audio Interface                         |
|--------|-----------------------------------------|
| USB    | Universal Serial Bus                    |
| EVB    | Evaluation Board                        |
| MCU    | Microprocessor Control Unit             |
| S/PDIF | Sony / Philips Digital Interface Format |

## **DEFAULT JUMPER SETTINGS**

The WM8961 customer evaluation board should be received with the jumper settings as shown in Figure 1.

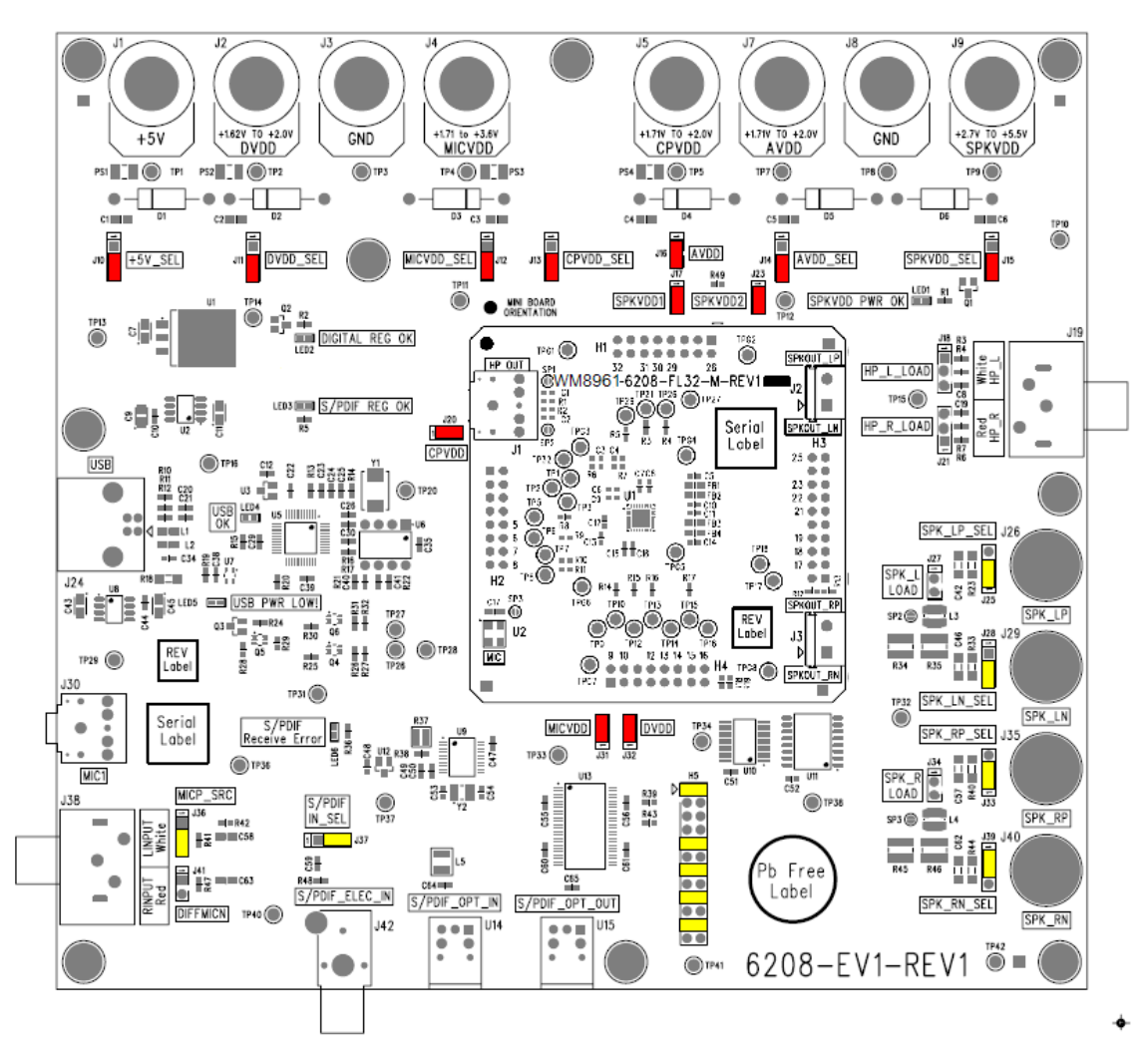

Figure 1 Default Jumper Settings

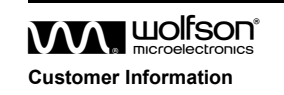

## **EXAMPLE CONFIGURATIONS**

The following example configurations are independent of whether power is applied to the board from external power supplies or from the USB interface.

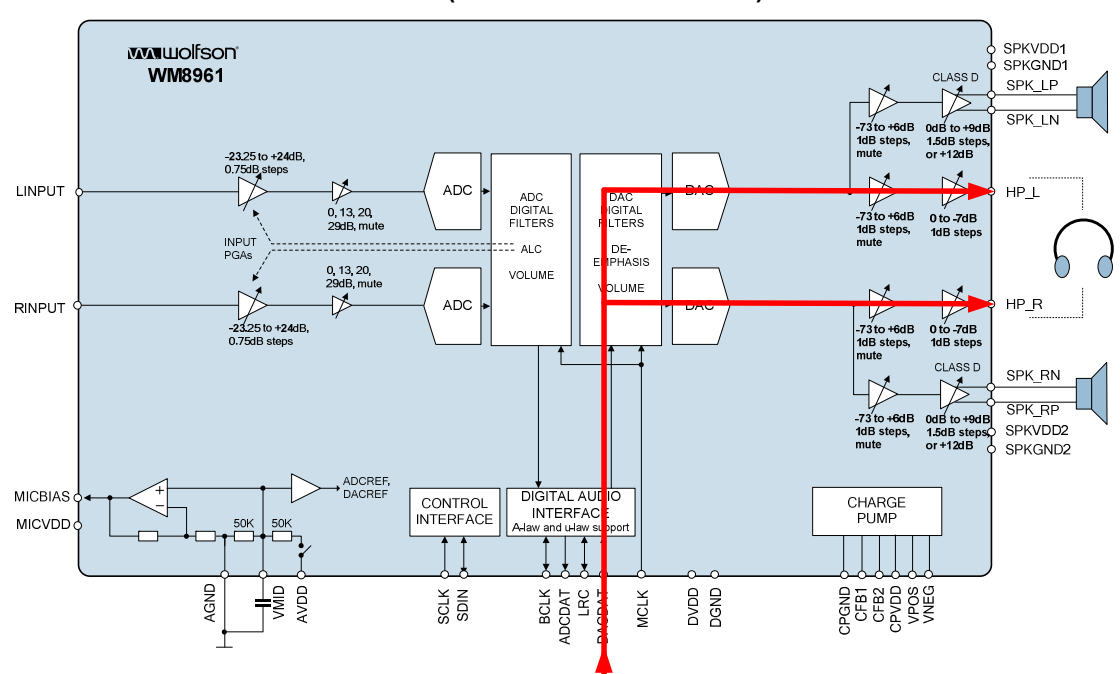

## DAC TO HEADPHONE PLAYBACK (0DB VOLUME SETTING)

#### Figure 2 WM8961 Block Diagram for DAC to Headphone Playback

The configuration is as follows:-

- Powered and programmed from the USB interface.
- Clocks and DAC digital input data supplied from S/PDIF electrical input.
- AIF format ( DIN and DOUT) = 24 bit I2S through S/PDIF Analogue headphone output

To configure this path, the external jumpers should be set as shown in Table 7. The jumpers, input signals and output signals are shown in Figure 10 in the "Jumper settings" section.

This configuration uses the control write interface and the registers programmed are given in Table 8.

| JUMPERS | JUMPER<br>STATUS | DESCRIPTION                                   |
|---------|------------------|-----------------------------------------------|
| J37     |                  | S/PDIF_IN_SEL                                 |
|         | 1 – 2            | Select the S/PDIF electrical input.           |
|         | 1-2              | AIF Interface                                 |
| H5      | 9-10             | These links needed for connection to external |
|         | 13-14            | clock source and Digital Din derived from the |
|         | 17-18            | S/PDIF interface.                             |
|         | 21-22            |                                               |
| J18,J21 | 1 0              | Headphone Load                                |
|         | 1 - 2            | Select 32R load                               |
| J10     | 2 - 3            | USB power supply selected for all supplies    |

Table 1 Jumper Settings for DAC to Headphone Playback

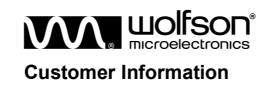

April 2009, Rev 1.0

The jumpers, input signals and output signals are shown in Figure 10 in the "Jumper settings" section.

| REGISTER                                      | SETTING | COMMENT                                                                                                    |
|-----------------------------------------------|---------|----------------------------------------------------------------------------------------------------|
| 0x0F - write                                  | 0x0000  | Reset device if required                                                                                                    |
| 0x0F - read                                   | -       | Read Chip ID (=0x1801)                                                                                                    |
| 0x08 - write                                  | 0x01F4  | Enable system clocks                                                                                                    |
| 0x57 - write                                  | 0x0020  | Enable the write sequencer, DAC to headphone playback with -20dB volume setting                                                                                   |
| 0x5A - write                                  | 0x0080  | Start the write sequencer to configure pre-programmed<br>enable of the DAC playback (digital input to headphone<br>output) path. Analogue input PGAs still muted. |
| Allow enough time for the sequencer to finish |         |                                                                                                    |
| 0x5D - read                                   | -       | Read status of write sequencer and wait until the WSEQ_BUSY,bit0,=0 which indicates that the DAC playback path has been configured. Then continue.                |
| 0x02 - write                                  | 0x0079  | Set the left headphone volume to 0dB                                                                                                    |
| 0x03 - write                                  | 0x0179  | Set the right headphone volume to 0dB and update headphone volume OUT1VU                                                                                          |

Table 2 Register Settings for DAC to Headphone Playback (0dB volume setting)

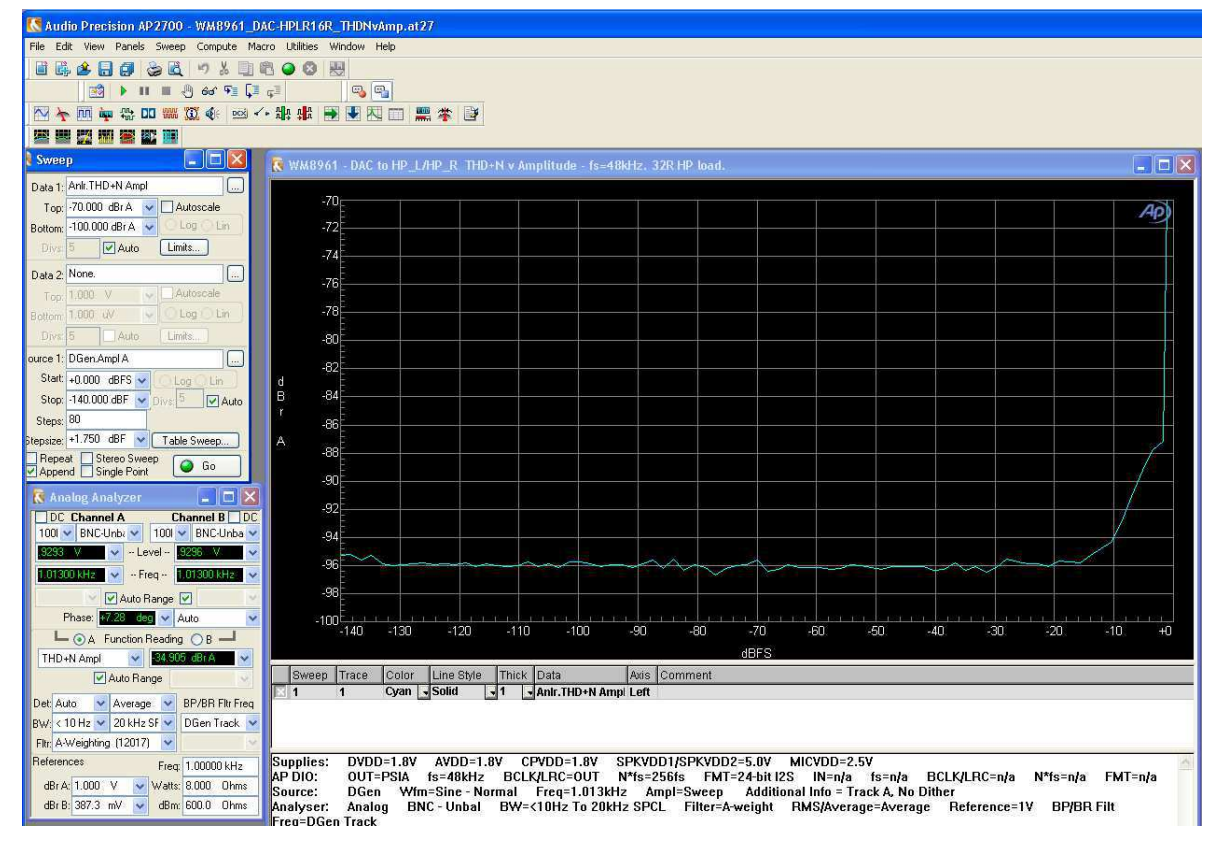

Figure 3 WM8961 Performance Plot for DAC to Headphone Playback (0dB volume setting, 32R load)

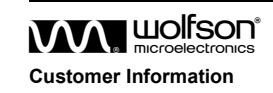

## DAC TO SPEAKER AND HEADPHONE PLAYBACK

**Note:** In order to simplify the configuration of DAC to speaker playback, the headphone output should first be enabled.

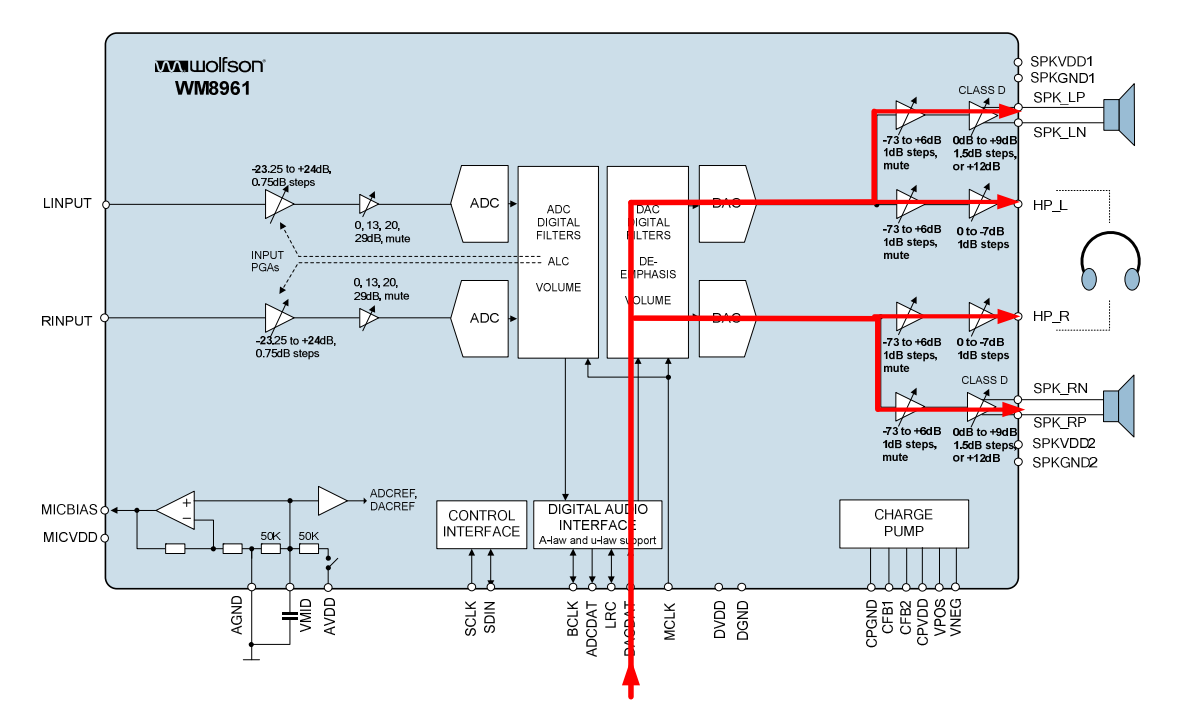

#### Figure 4 WM8961 Block Diagram for DAC to Speaker and Headphone Playback

The example configuration is as follows:-

- Configured from the USB interface.
- SPKVDD powered from external +5V. This is recommended since typical USB power supplies are not capable of providing enough current for full speaker performance
- All other supplies powered from USB
- Clocks and DAC digital input data supplied via H5.
- AIF format DACDAT IN = 24 bit I2S
- Analogue speaker outputs
- Class D speaker outputs with on board 8.2Ω load.

To configure this path, the external jumpers should be set as shown in Table 3. The jumpers, input signals and output signals are shown in Figure 11 in the "Jumper settings" section. This configuration uses the registers programmed as given in Table 4.

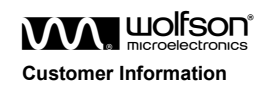

## Example Configurations

## WM8961-6208-FL32-M

| JUMPERS | JUMPER<br>STATUS         | DESCRIPTION                                                                        |
|---------|--------------------------|------------------------------------------------------------------------------------|
| J15     | 1 – 2                    | SPKVDD external supply                                                             |
| J8-J9   | Apply external<br>SPKVDD | 2.7-5.5v                                                                           |
| J10     | 2 - 3                    | USB power supply selected for all other<br>supplies                                |
| .125    | 1-2                      | SPK_LP_SEL                                                                         |
| J27     | Link fitted              | Left channel positive analogue output on J26 with $8.2\Omega$ load and no filter.  |
| 128     | 1_2                      | SPK_LN_SEL                                                                         |
| 320     | 1-2                      | Left channel negative analogue output on J29 with $8.2\Omega$ load and no filter.  |
| .133    | 1-2                      | SPK_RP_SEL                                                                         |
| J34     | Link fitted              | Right channel positive analogue output on J35 with $8.2\Omega$ load and no filter. |
| 130     | 1 2                      | SPK_RN_SEL                                                                         |
| 339     | 1-2                      | Right channel negative analogue output on J40 with $8.2\Omega$ load and no filter. |
|         | 1-2                      | AIF Interface                                                                      |
|         | 9-10                     | These links needed for connection to external                                      |
| H5      | 13-14                    | clock source and Digital Din derived from the                                      |
|         | 17-18                    | S/PDIF interface.                                                                  |
|         | 21-22                    |                                                                                    |

Table 3 Jumper Settings for DAC to Speaker and Headphone Playback

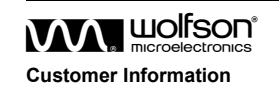

| REGISTER                                      | SETTING | COMMENT                                                                                                    |
|-----------------------------------------------|---------|----------------------------------------------------------------------------------------------------|
| 0x0F - write                                  | 0x0000  | Reset device if required                                                                                                    |
| 0x0F - read                                   | -       | Read Chip ID (=0x1801)                                                                                                    |
| 0x08 - write                                  | 0x01F4  | Enable system clocks                                                                                                    |
| 0x57 - write                                  | 0x0020  | Enable the write sequencer, DAC to headphone playback with -20dB volume setting.                                                                                  |
| 0x5A - write                                  | 0x0080  | Start the write sequencer to configure pre-programmed<br>enable of the DAC playback (digital input to headphone<br>output) path. Analogue input PGAs still muted. |
| Allow enough time for the sequencer to finish |         |                                                                                                    |
| 0x5D - read                                   | -       | Read status of write sequencer and wait until the WSEQ_BUSY,bit0,=0 which indicates that the DAC playback path has been configured. Then continue.                |
| 0x1A - write                                  | 0x01FC  | Enable the Speaker PGAs, SPKL_PGA and SPKR_PGA                                                                                                    |
| 0x33 - write                                  | 0x0001  | Program the CLASSD_ACGAIN to x1.5                                                                                                    |
| 0x31 - write                                  | 0x00C0  | Enable the speakers SPKR_ENA and SPKL_ENA                                                                                                    |
| 0x28 - write                                  | 0x0079  | Set the left speaker volume SPKLVOL to 0dB (which defaults to mute), change on zero cross only                                                                    |
| 0x29 - write                                  | 0x0079  | Set the right speaker volume SPKRVOL to 0dB (which defaults to mute), change on zero cross only                                                                   |
| 0x29 - write                                  | 0x0179  | Update speaker volume SPKVU                                                                                                    |

Table 4 Register Settings for DAC to Speaker and Headphone Outputs

The above configuration enables the speaker and the headphone outputs.

## SWITCHING BETWEEN HEADPHONE AND SPEAKERS

With DAC to speaker and headphone playback enabled, switching between headphone and speaker outputs should be done using the PGA and mute bits as shown in Table 5 and Table 6. This achieves best pop-click performance.

To save power, it may also be desirable to apply power management settings in addition to the settings shown, however note that disabled PGAs leave a resistive path hence do not achieve the published mute attenuation specifications.

| 0x02 - write | 0x012F | Headphone L mute                                                    |
|--------------|--------|---------------------------------------------------------------------|
| 0x03 - write | 0x012F | Headphone R mute                                                    |
| 0x28 - write | 0x0079 | Set the left speaker volume SPKRVOL to 0dB                          |
| 0x29 - write | 0x0179 | Set the right speaker volume to 0dB and update speaker volume SPKVU |

Table 5 Switching from Headphone playback to Speaker Playback

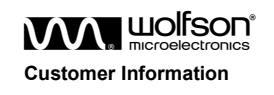

#### **Example Configurations**

#### WM8961-6208-FL32-M

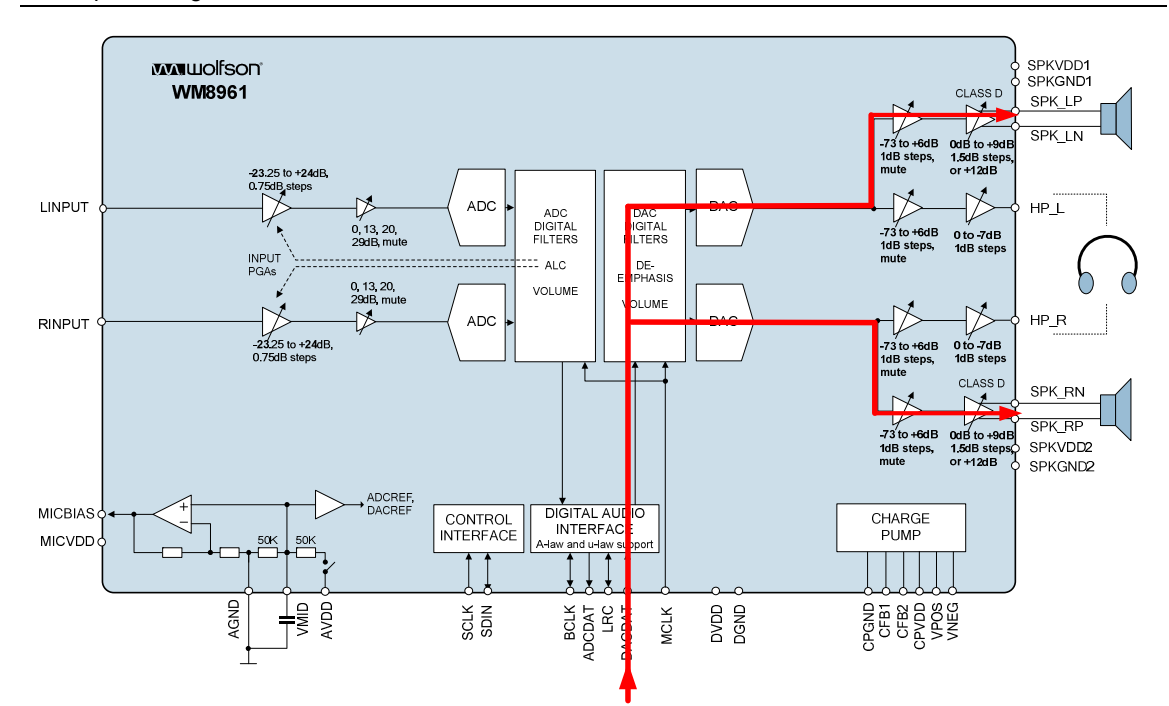

Figure 5 WM8961 Block Diagram for DAC to Speaker Playback

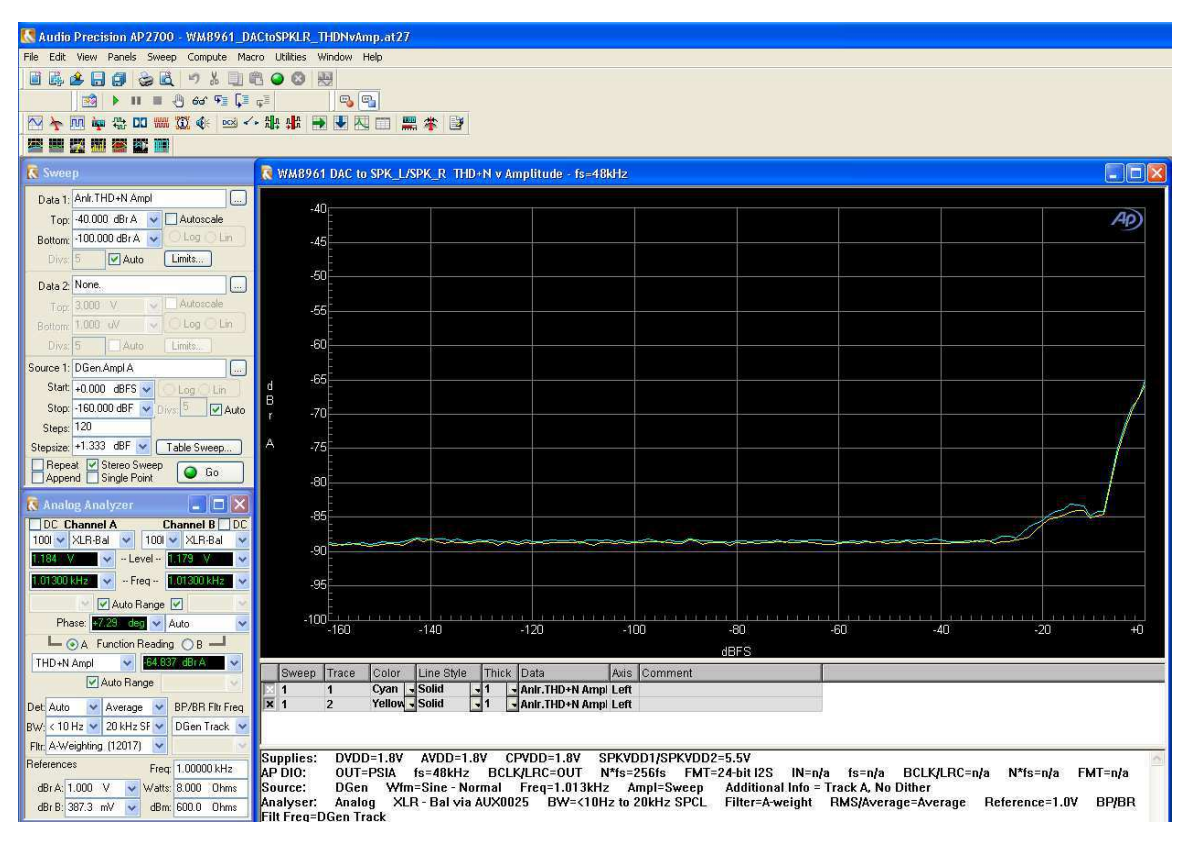

Figure 6 WM8961 Performance Plot for DAC to Speaker Playback

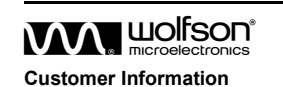

April 2009, Rev 1.0

| REGISTER     | SETTING | COMMENT                                                                  |
|--------------|---------|--------------------------------------------------------------------------|
| 0x02 - write | 0x0079  | Set the left headphone volume to 0dB                                     |
| 0x03 - write | 0x0179  | Set the right headphone volume to 0dB and update headphone volume OUT1VU |
| 0x28 - write | 0x002F  | Speaker L mute                                                           |
| 0x29 - write | 0x012F  | Speaker R mute                                                           |

Table 6 Switching from Speaker Playback to Headphone Playback (0dB volume setting)

## LRINPUT TO ADC RECORD

**Note**: In order to simplify the configuration of LRINPUT to ADC recording, the headphone output should first be enabled.

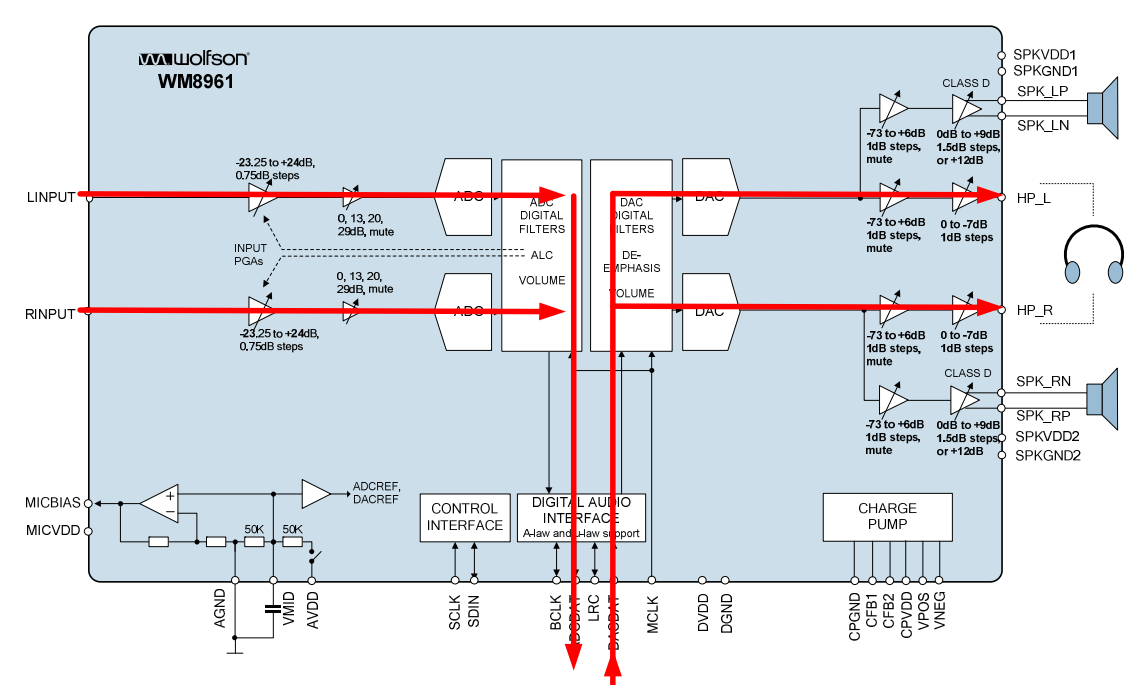

Figure 7 WM8961 Block Diagram for LRINPUT to ADC Record

The configuration is as follows:-

- Powered and programmed from the USB interface.
- Clocks and DAC digital input data supplied from S/PDIF electrical input.
- Digital output data through S/PDIF output.
- AIF format ( DIN and DOUT) = 24 bit I2S through S/PDIF
- Analogue Line input
- Analogue headphone output

To configure this path, the external jumpers should be set as shown in Table 7. The jumpers, input signals and output signals are shown in Figure 10 in the "Jumper settings" section. This configuration uses the control write interface and the registers programmed are given in Table 8.

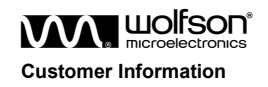

## Example Configurations

# WM8961-6208-FL32-M

| JUMPERS | JUMPER<br>STATUS | DESCRIPTION                                   |
|---------|------------------|-----------------------------------------------|
| J37     |                  | S/PDIF_IN_SEL                                 |
|         | 1 – 2            | Select the S/PDIF electrical input.           |
| J36     |                  | MICP_SRC                                      |
|         | 2 - 3            | Select line level phono analogue input        |
| J10     | 2 - 3            | USB power supply selected for all supplies    |
|         | 1-2              | AIF Interface                                 |
|         | 9-10             | These links needed for connection to external |
| H5      | 13-14            | clock source and Digital Din derived from the |
|         | 17-18            | S/PDIF interface. Also connect DOUT to        |
|         | 21-22            | S/PDIF output.                                |

Table 7 Jumper Settings for LRINPUT to ADC Record

| REGISTER                                      | SETTING          | COMMENT                                                                                                    |
|-----------------------------------------------|------------------|----------------------------------------------------------------------------------------------------|
| 0x0F - write                                  | 0x0000           | Reset device if required                                                                                                    |
| 0x0F - read                                   | -                | Read Chip ID (=0x1801)                                                                                                    |
| 0x08 - write                                  | 0x01F4           | Enable system clocks                                                                                                    |
| 0x57 - write                                  | 0x0020           | Enable the write sequencer.                                                                                                    |
| 0x5A - write                                  | 0x0080           | Start the write sequencer to configure pre-programmed<br>enable of the DAC playback (digital input to headphone<br>output) path. Analogue input PGAs still muted. |
| Allow enough time for the sequence            | uencer to finish |                                                                                                    |
| 0x5D - read                                   | -                | Read status of write sequencer and wait until the WSEQ_BUSY,bit0,=0 which indicates that the DAC playback path has been configured. Then continue.                |
| 0x5A - write                                  | 0x0092           | Start the write sequencer to configure pre-programmed<br>enable of the ADC record (line input to digital output)<br>path                                          |
| Allow enough time for the sequencer to finish |                  |                                                                                                    |
| 0x5D - read                                   | -                | Read status of write sequencer and wait until the WSEQ_BUSY,bit0,=0. Then continue.                                                                               |
| 0x00 - write                                  | 0x011F           | Unmute left analogue input, leave input PGA volume gain at default 0dB                                                                                            |
| 0x01 - write                                  | 0x011F           | Unmute right analogue input, leave input PGA volume gain at default 0dB                                                                                           |

Table 8 Register Settings for LRINPUT to ADC Record

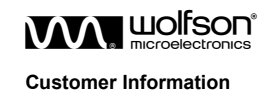

**Example Configurations** 

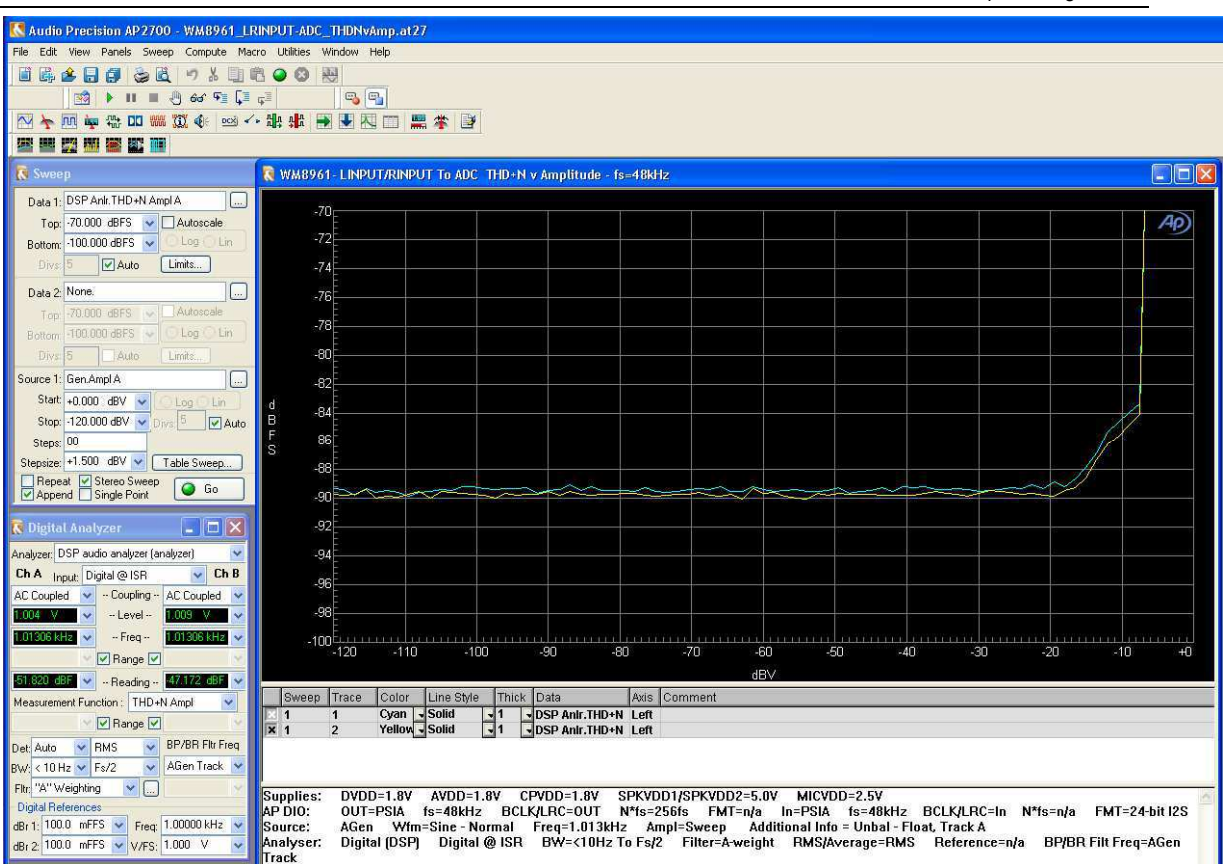

Figure 8 WM8961 Performance Plot for LRINPUT to ADC Record (0dBFS signal)

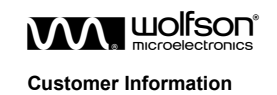

## **GENERAL HARDWARE SETUP INFORMATION**

## **BOARD POWER SUPPLIES**

The WM8961 customer evaluation board power supplies can be supplied using one of two sources:

- Individual external power supplies
- Derived from the USB connection or an external +5V.

The evaluation board can be powered either from the 4mm power lead receptacles ( see Table 10 ) or from the USB/+5V host. Selection of using external power supplies or USB/+5V powered is made using the links shown in Table 9.

| REF-DES             | LINK STATUS | DESCRIPTION                                            |
|---------------------|-------------|--------------------------------------------------------|
|                     |             | +5V Power Source Select                                |
| J10                 | 1 - 2       | +5V 4mm power jack receptacle selected                 |
| (+5V_SEL)           | 2 - 3       | USB power source selected (see note 1) [default        |
|                     |             | setting]                                               |
|                     |             | DVDD Power Source Select                               |
| J11                 | 1 - 2       | DVDD 4mm power jack receptacle selected                |
| (DVDD_SEL)          | 2 - 3       | 1.8v regulator, derived from either USB power source   |
| (0,000_0000)        |             | or 5V power selected (depending on J10) [default       |
|                     |             | setting                                                |
|                     |             | MICVDD Power Source Select                             |
| J12                 | 1 - 2       | MIC_VDD 4mm power jack receptacle selected             |
| (MICVDD_SEL)        | 2 - 3       | 1.8v regulator, derived from either USB power source   |
|                     |             | or 5V power selected (depending on J10) [default       |
|                     |             | CDVDD Dewer Severe Select                              |
| 113                 | 4 0         | 4 Purport later derived from either LICD neuron source |
|                     | 1-2         | or 5V power selected (depending on 110) [default       |
| (CFVDD_SEE)         | 2 - 3       | setting]                                               |
|                     |             | AVDD Power Source Select                               |
| .114                | 1 - 2       | AVDD 4mm power jack receptacle selected                |
| (AVDD_SEL)          | 2 - 3       | 1.8v regulator, derived from either USB power source   |
|                     |             | or 5V power selected (depending on J10) [default       |
|                     |             | setting]                                               |
|                     |             | SPKVDD1 and SPK2VDD Power Source Select                |
| J15<br>(SPKVDD_SEL) | 1 - 2       | SPKVDD 4mm power jack receptacle selected              |
|                     | 2 - 3       | USB power source (not recommended - see note 1) or     |
|                     |             | 5V power source selected (depending on J10) [default   |
|                     |             | seung                                                  |

**Table 9 Power Supply Source Select** 

#### Notes:

1. USB nominal supply voltage is 5v, however this will reduce with several USB devices powered off the PC, or when a hub is used. In particular, under extreme load conditions (such as using the speaker output at full power), the voltage may drop to around 4v or lower. Hence the USB power source is not recommended for evaluating the speaker outputs.

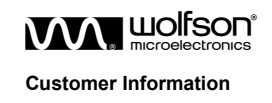

If the board is being powered using external power supplies, using appropriate power leads with 4mm connectors, supplies can be connected as described in Table 10.

| REF-DES | SOCKET NAME | SUPPLY          |
|---------|-------------|-----------------|
| J1      | +5V         | +5V             |
| J2      | DVDD        | +1.62V to +2.0V |
| J3      | GND         | 0V              |
| J4      | MICVDD      | +1.71V to +3.6V |
| J5      | CPVDD       | +1.71V to +2.0V |
| J7      | AVDD        | +1.71V to +2.0V |
| J8      | GND         | 0V              |
| J9      | SPKVDD      | +2.7V to +5.5V  |

**Table 10 External Power Supply Connections** 

Note: Refer to the datasheet for limitations on individual supply voltages.

Important: Exceeding the recommended maximum voltage can damage EVB components. Under voltage may cause improper operation of some or all of the EVB components.

## POWER SUPPLY CURRENT MONITORING

#### MEASURING CURRENT

The WM8961 current drawn by the WM8961 from each power supply on the customer evaluation can be measured at the red jumper links. To measure current, the red jumper, shown in Table 11, should be replaced by a current measuring meter.

| REF-DES | LINK NAME | SUPPLY<br>CURRENT     |
|---------|-----------|-----------------------|
| J16     | AVDD      | AVDD                  |
| J17     | SPKVDD1   | SPKVDD1 (see<br>note) |
| J20     | CPVDD     | CPVDD                 |
| J23     | SPKVDD2   | SPKVDD2 (see note)    |
| J31     | MICVDD    | MICVDD                |
| J32     | DVDD      | DVDD                  |

#### Table 11 Power Supply Current Measuring Links

Note: There is a quiescent current drawn by the test equipment filter as described in the following section.

#### **TEST EQUIPMENT FILTER**

The speaker output test equipment filter as shown in figure 6 is populated for best performance when measuring the speaker output. There is a quiescent current through SPKVDD1/2 associated with this filter. Removing the capacitors C42, C46, C57, C62 as shown in Figure 9 will reduce the quiescent current through SPKVDD1/2, hence is the best solution for current measurements.

Removing this filter may affect speaker audio performance when using measurement equipment, due to the class D switching frequency. A class D measurement filter such as the Audio Precision AUX0025 (see <a href="http://www.ap.com">http://www.ap.com</a>) is effective at filtering out such frequencies however note that AUX0025 also has a quiescent current associated with it. Using such a class D measurement filter or leaving the components on the PCB is the best solution for performance measurement.

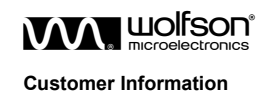

Example Configurations

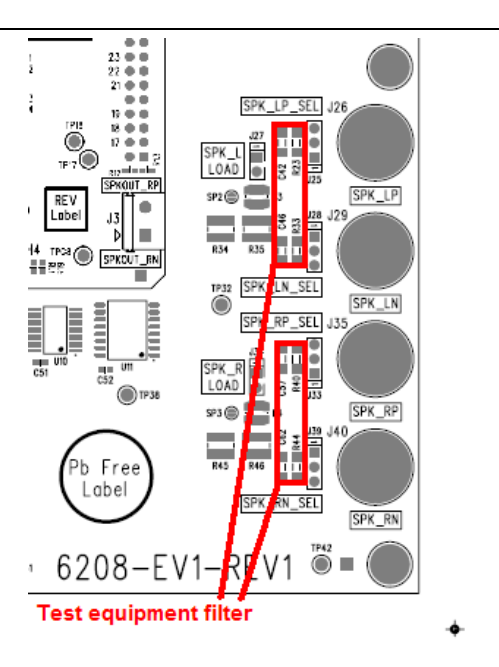

Figure 9 WM8961 Speaker Output Test Equipment Filter

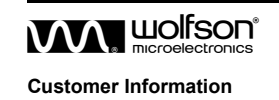

#### S/PDIF INPUTS

The WM8961 evaluation board supports both electrical and optical input of the S/PDIF stream. This signal may be input via a standard phono connector J42 or via the optical receivers U14. The selection is made using header J37.Refer to Table 12 S/PDIF Input Connections for details.

| REF-DES | LINK STATUS | DESCRIPTION                                 |  |
|---------|-------------|---------------------------------------------|--|
|         |             | S/PDIF Input Source Select                  |  |
| J37     | 1 - 2       | Electrical input selected [default setting] |  |
|         | 2 - 3       | Optical input selected                      |  |

Table 12 S/PDIF Input Connections

## DIGITAL INPUTS AND CLOCK INPUTS

The WM8961 evaluation board allows AIF data and clocks to be applied through a 24 pin header (H5) or through the S/PDIF interface. The following Table 13 shows the connections necessary. When H5 is not being used, the links should be put in place as described in this table.

| REF-DES | PIN   | DESCRIPTION                                                                                            |
|---------|-------|----------------------------------------------------------------------------------------------------|
|         | 1-2   | AIF LRCLK input. Requires link between pins 1-2 when H5 not connected to external source.              |
|         | 9-10  | AIF BCLK input. Requires link between pins 9-10 when H5 not connected to external source.              |
| H5      | 13-14 | AIF Digital Input Data. Requires link between pins 13-<br>14 when H5 not connected to external source. |
|         | 17-18 | AIF MCLK input. Requires link between pins 17-18 when H5 not connected to external source.             |
|         | 21-22 | AIF Digital output Data. Requires link between pins 21-22 when H5 not connected to external source.    |

Table 13 AIF Input via Header H5

## **ANALOGUE INPUTS**

The WM8961 evaluation board is equipped to connect either a line level signal or a microphone input signal.

#### LINE INPUT

A line level input signal can be connected to the WM8961 via the dual Phono connector J38. If this interface is used, then header J36 should have pins 2-3 linked and no link fitted to J41 (see Table 14)

| REF-DES | LINK STATUS    | DESCRIPTION                                                                                 |
|---------|----------------|---------------------------------------------------------------------------------------------|
|         |                | MICP_SRC                                                                                    |
|         | 1 - 2          | Microphone (MIC1) selected as input source                                                  |
| J36     | 2 – 3          | Line input (Phono connector J36) selected as input<br>source                                |
|         | No link fitted | Isolate MIC1 from MICBIAS                                                                   |
|         |                | DIFFMICN                                                                                    |
|         |                |                                                                                             |
| J41     | Link fitted    | Microphone (MIC1) selected as input source                                                  |
|         | No link fitted | Line input (Phono connector J36) selected as input source. Also isolates MIC1 from MICBIAS. |

Table 14 Analogue Input Source Selection

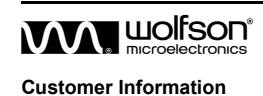

#### **MICROPHONE INPUT**

A single-ended microphone can be connected to the input connector MIC1. For connection details see Table 14.

#### **ANALOGUE OUTPUTS**

#### **HEADPHONE OUTPUT**

The WM8961 evaluation board allows monitoring of the WM8961 analogue headphone outputs directly from the WM8961 device outputs. The WM8961 headphone outputs are available on the phono socket J19. The headphone output load can be selected between 16 $\Omega$  and 32 $\Omega$  using the headers J18 and J21.The selection of output load is shown in following table.

| REF-DES | LINK STATUS | DESCRIPTION                                      |  |
|---------|-------------|--------------------------------------------------|--|
|         |             | HP_L_LOAD                                        |  |
| J18     | 1 - 2       | Left channel headphone output load = $32\Omega$  |  |
|         | 2 - 3       | Left channel headphone output load = $16\Omega$  |  |
|         |             | HP_R_LOAD                                        |  |
| J21     | 1 - 2       | Right channel headphone output load = $32\Omega$ |  |
|         | 2 - 3       | Right channel headphone output load = $16\Omega$ |  |

Table 15 Headphone Output Load Selection

#### **CLASS D SPEAKER OUTPUTS**

The WM8961 evaluation board allows speaker connection using the gold coloured binding posts. The evaluation board also offers the capability of providing a test load to the WM8961 Class D speaker drivers as well as allowing the connection of test equipment (AP2) filter.

The Class D speaker connections, load selection and test equipment filter selection are shown in Table 16, Table 17 and Table 18.

| REF-DES | DESCRIPTION                                      |
|---------|--------------------------------------------------|
| J26     | SPK_LP                                           |
|         | Class D left speaker positive connection output  |
| J29     | SPK_LN                                           |
|         | Class D left speaker negative connection output  |
| J35     | SPK_RP                                           |
|         | Class D right speaker positive connection output |
| J40     | SPK_RN                                           |
|         | Class D right speaker negative connection output |

Table 16 Class D Speaker Output Connections

| REF-DES | LINK STATUS      | DESCRIPTION                                                |  |
|---------|------------------|------------------------------------------------------------|--|
|         |                  | SPK_L_LOAD                                                 |  |
| J27     | Link in place    | $8.2\Omega$ load presented to Class D left speaker output  |  |
|         | No link in place | No load presented to Class D left speaker output           |  |
|         |                  | SPK_R_LOAD                                                 |  |
| J34     | Link in place    | $8.2\Omega$ load presented to Class D right speaker output |  |
|         | No link in place | No load presented to Class D right speaker output          |  |

Table 17 Class D Speaker Output Load Connections

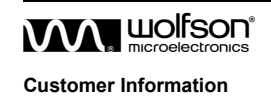

| REF-DES | LINK STATUS | DESCRIPTION                                                                 |
|---------|-------------|-----------------------------------------------------------------------------|
|         |             | SPK_LP_SEL                                                                  |
| J25     | 1-2         | Low Pass Filter <b>not</b> connected to Class D left speaker +ve output     |
|         | 2-3         | Low Pass Filter connected to Class D left speaker +ve output                |
|         |             | SPK_LN_SEL                                                                  |
| J28     | 1-2         | Low Pass Filter <b>not</b> connected to Class D left speaker -ve output     |
|         | 2-3         | Low Pass Filter connected to Class D left speaker -ve output                |
|         |             | SPK_RP_SEL                                                                  |
| J25     | 1-2         | Low Pass Filter <b>not</b> connected to Class D right<br>speaker +ve output |
|         | 2-3         | Low Pass Filter connected to Class D right speaker<br>+ve output            |
|         |             | SPK_RN_SEL                                                                  |
| J28     | 1-2         | Low Pass Filter <b>not</b> connected to Class D right<br>speaker -ve output |
|         | 2-3         | Low Pass Filter connected to Class D right speaker - ve output              |

Table 18 Class D Speaker Output Test Equipment Filter Connections

## MCU CONTROL (VIA USB)

The WM8961 evaluation board is equipped with a USB interface MCU which allows interconnection with a PC in conjunction with the WM8961-EV1S evaluation software.

## SOLDER PADS

Both the MAIN and MINI boards have solder pads connections. These are connections which when bridged, route signals to different connectors. The following table gives details on when the solder pad bridge should be connected.

| BOARD | REF-DES | SP STATUS   | DESCRIPTION                                                                                                    |
|-------|---------|-------------|----------------------------------------------------------------------------------------------------|
| MINI  | SP1     | Not Bridged | Headphone Connector, J1, on MINI board used as headphone output.                                                                                                    |
|       | SP2     | Not Bridged |                                                                                                    |
| MINI  | SP1     | Bridged     | Headphone Connector, J19, on MAIN board used as headphone                                                                                                    |
|       | SP2     | Bridged     | output.                                                                                                    |
| MINI  | SP3     | Not Bridged | MINI board surface mount microphone, MIC, bias is not connected.<br>This allows the MIC1 microphone jack socket on the MAIN board to be<br>used as microphone input.                                             |
| MINI  | SP3     | Bridged     | MINI board surface mount microphone, MIC, has bias connected. If<br>this is connected then do not use RINPUT to MINI board and remove<br>MAIN board links J41 and J36 to isolate MAIN board MIC1 jack<br>socket. |
| MAIN  | SP2     | Not Bridged | Left speaker output load includes a 10uH inductor.                                                                                                    |
|       | SP3     | Not Bridged | Right speaker output load includes a 10uH inductor                                                                                                    |
| MAIN  | SP2     | Bridged     | Left speaker output load is resistive only.                                                                                                    |
|       | SP3     | Bridged     | Right speaker output load is resistive only.                                                                                                    |

Table 19 Main and Mini Board Solder Pad (SP) Connections

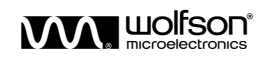

**Customer Information** 

## LED INDICATORS

| LED  | REF_DES              | DESCRIPTION                                                                                                    |                                                                                   |
|------|----------------------|----------------------------------------------------------------------------------------------------|-----------------------------------------------------------------------------------|
|      |                      | LED OFF                                                                                                    | LED ON                                                                            |
| LED1 | SPKVDD_PWR_OK        | No Class D speaker voltage available.                                                                                                    | Class D speaker voltage is OK                                                     |
| LED2 | DIGITAL_REG_OK       | Digital voltage regulator not operational.                                                                                                    | +1.8V Digital Voltage regulator OK                                                |
| LED3 | S/PDIF_REG_OK        | No S/PDIF Power detected                                                                                                    | +3.3V S/PDIF Voltage regulator OK                                                 |
| LED4 | USB_OK               | USB Interface non-operational                                                                                                    | USB Interface operational                                                         |
| LED5 | USB_PWR_LOW!         | USB Power OK. <b>Note</b> : this does not<br>guarantee that there is sufficient<br>power to drive speaker outputs<br>within specified distortion levels – an<br>external supply is recommended for<br>SPKVDD during speaker testing. | RED = USB Power is low.                                                           |
| LED6 | S/PDIF Receive Error | No S/PDIF error                                                                                                    | RED = S/PDIF Error detected. Try<br>moving J37 to select correct SPDIF<br>source. |

The WM8961 evaluation board has a number of LEDs. Their function is described in Table 20.

Table 20 LED Descriptions

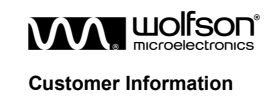

## JUMPER SETTINGS

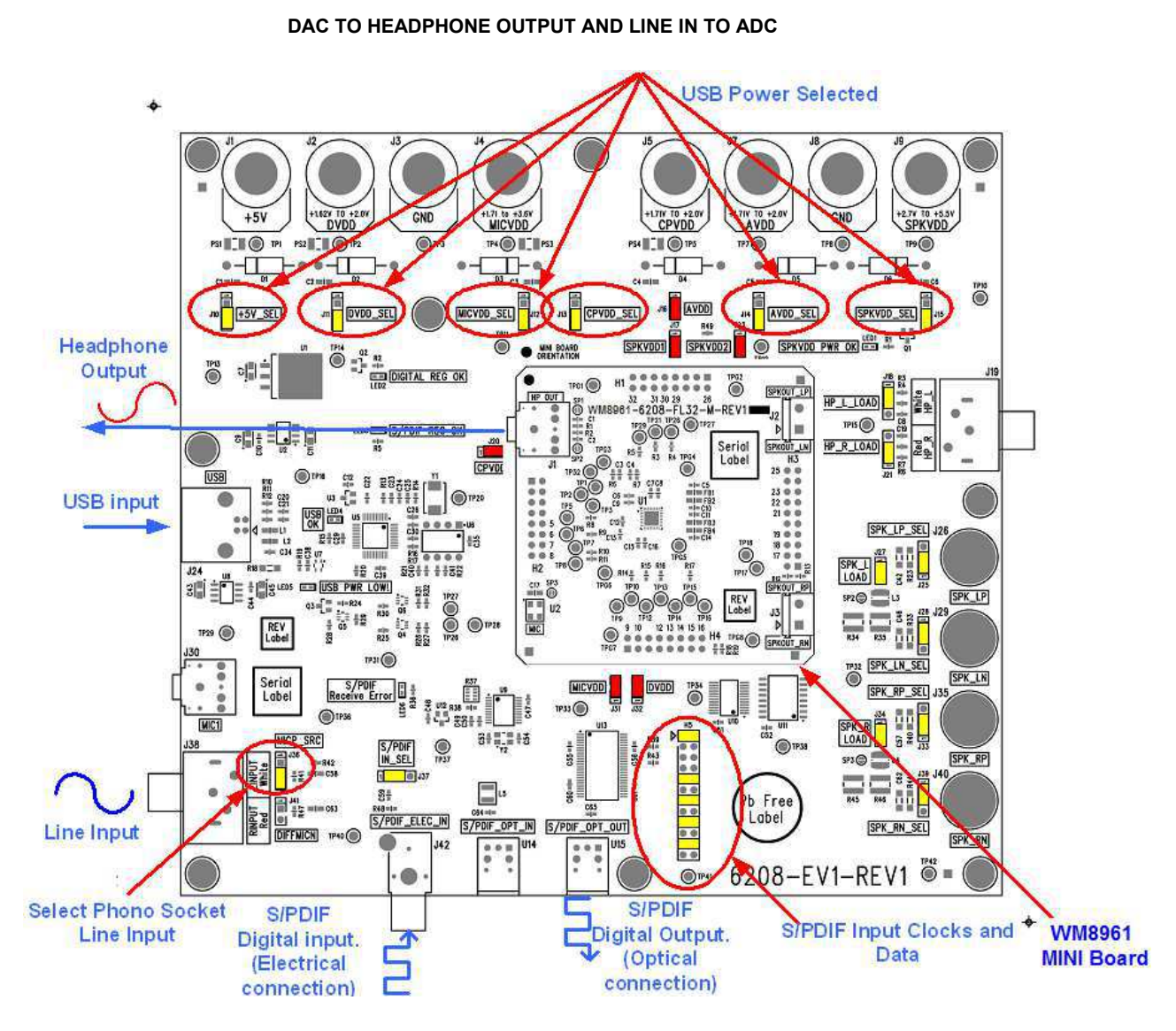

Figure 10 WM8961 Main and Mini Evaluation Board Configuration for DAC to Headphone Out and Line Input to ADC

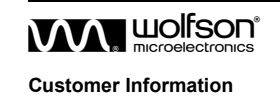

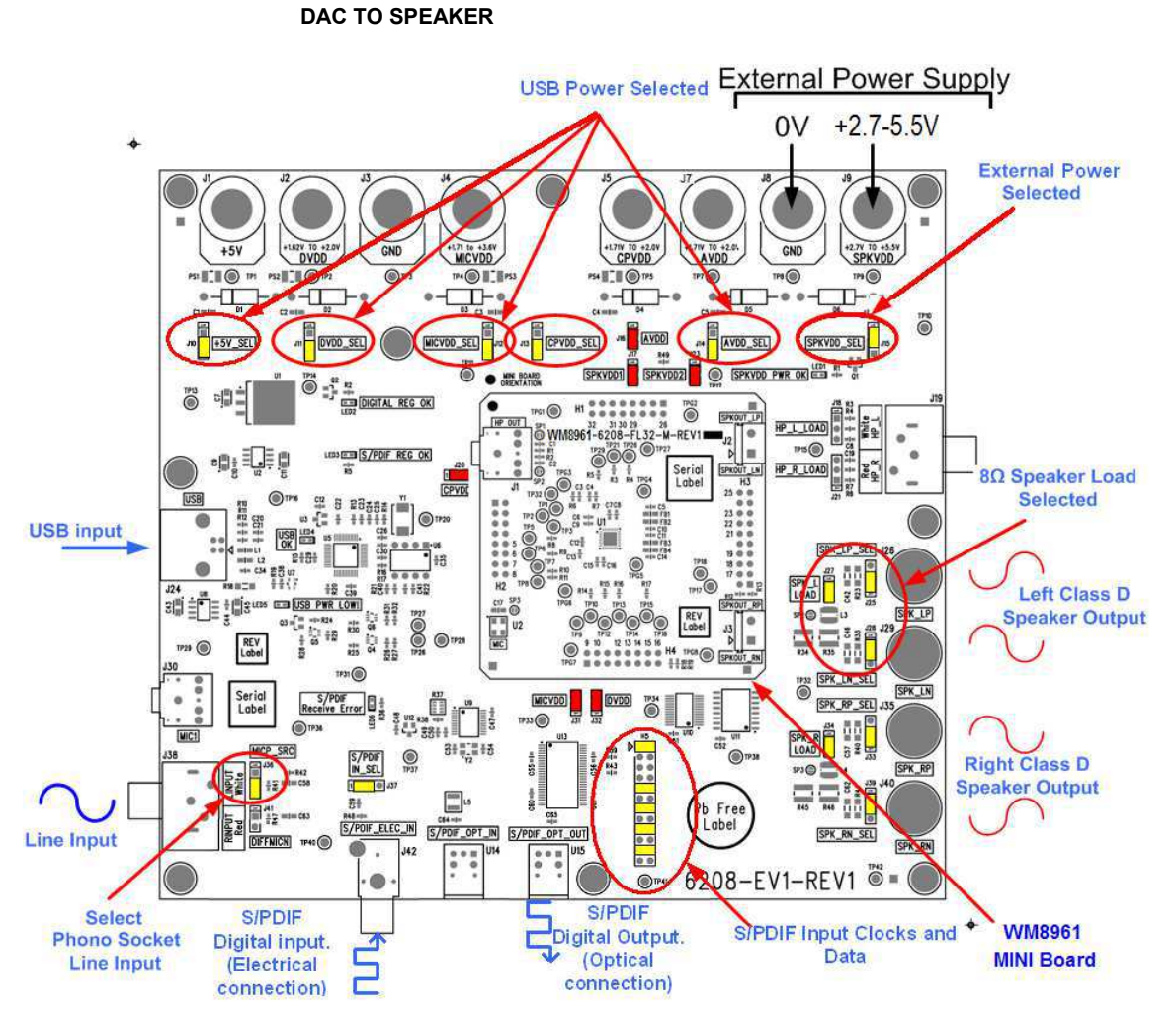

Figure 11 WM8961 Main and Mini Evaluation Board Configuration for DAC to Speaker

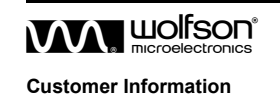

## WM8961-6208-FL32-M STAND-ALONE BOARD CONFIGURATION

The WM8961 mini board can be used a stand-alone module for direct connection to a processor board via flying leads or dedicated headers. This section details important considerations and provides all information required to do this without risking damage to the device.

#### **CONNECTION DIAGRAM**

The diagram, Figure 12, below shows the connections required to power-up and control the WM8961 mini board. Connections can be made through flying leads or with 2.54mm pitch headers compatible with those on the mini board.

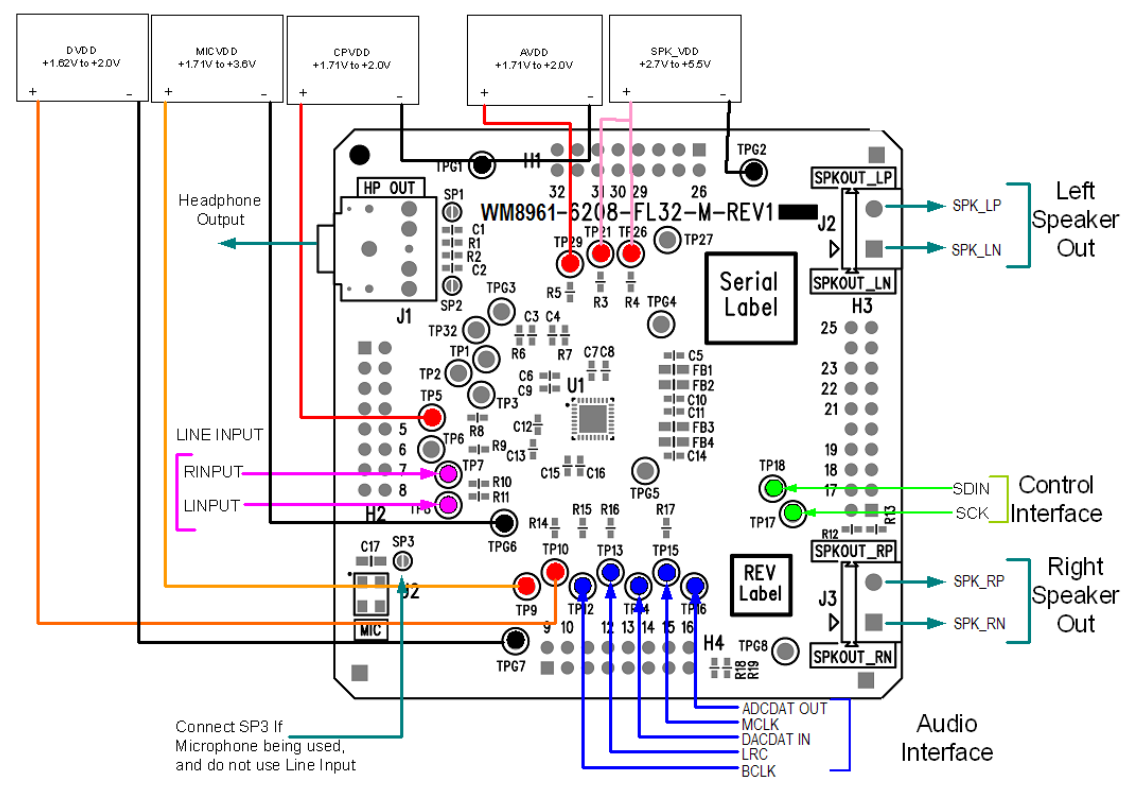

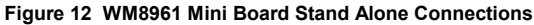

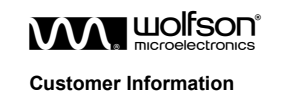

## **APPLICATION SUPPORT**

If you require more information or require technical support, please contact the Wolfson Microelectronics Applications group through the following channels:

| Email:          | apps@wolfsonmicro.com                                    |
|-----------------|----------------------------------------------------------|
| Telephone Apps: | +44 (0) 131 272 7070                                     |
| Fax:            | +44 (0) 131 272 7001                                     |
| Mail:           | Applications Engineering at the address on the last page |

or contact your local Wolfson representative.

Additional information may be made available on our web site at:

http://www.wolfsonmicro.com

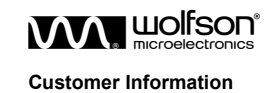

## **IMPORTANT NOTICE**

Wolfson Microelectronics plc ("Wolfson") products and services are sold subject to Wolfson's terms and conditions of sale, delivery and payment supplied at the time of order acknowledgement.

Wolfson warrants performance of its products to the specifications in effect at the date of shipment. Wolfson reserves the right to make changes to its products and specifications or to discontinue any product or service without notice. Customers should therefore obtain the latest version of relevant information from Wolfson to verify that the information is current.

Testing and other quality control techniques are utilised to the extent Wolfson deems necessary to support its warranty. Specific testing of all parameters of each device is not necessarily performed unless required by law or regulation.

In order to minimise risks associated with customer applications, the customer must use adequate design and operating safeguards to minimise inherent or procedural hazards. Wolfson is not liable for applications assistance or customer product design. The customer is solely responsible for its selection and use of Wolfson products. Wolfson is not liable for such selection or use nor for use of any circuitry other than circuitry entirely embodied in a Wolfson product.

Wolfson's products are not intended for use in life support systems, appliances, nuclear systems or systems where malfunction can reasonably be expected to result in personal injury, death or severe property or environmental damage. Any use of products by the customer for such purposes is at the customer's own risk.

Wolfson does not grant any licence (express or implied) under any patent right, copyright, mask work right or other intellectual property right of Wolfson covering or relating to any combination, machine, or process in which its products or services might be or are used. Any provision or publication of any third party's products or services does not constitute Wolfson's approval, licence, warranty or endorsement thereof. Any third party trade marks contained in this document belong to the respective third party owner.

Reproduction of information from Wolfson datasheets is permissible only if reproduction is without alteration and is accompanied by all associated copyright, proprietary and other notices (including this notice) and conditions. Wolfson is not liable for any unauthorised alteration of such information or for any reliance placed thereon.

Any representations made, warranties given, and/or liabilities accepted by any person which differ from those contained in this datasheet or in Wolfson's standard terms and conditions of sale, delivery and payment are made, given and/or accepted at that person's own risk. Wolfson is not liable for any such representations, warranties or liabilities or for any reliance placed thereon by any person.

#### ADDRESS:

Wolfson Microelectronics plc Westfield House 26 Westfield Road Edinburgh EH11 2QB United Kingdom

Tel :: +44 (0)131 272 7000 Fax :: +44 (0)131 272 7001 Email :: apps@wolfsonmicro.com

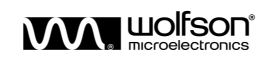

**Customer Information**